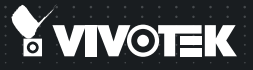

# CC8130 Compact Cube Network Camera Quick Installation Guide

English | 黎中 | 尚中 | 日本語 | Français | Español | Deutsch | Portuguès | Italiano | Türkçe | Polski | Русский | Česky | Svenska Nederlands | Dansk | Indonesia | مُربِيهُ

1MP • Stylish Design • Panoramic View

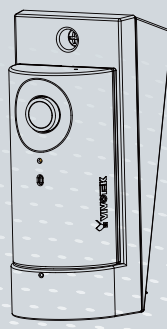

# Zanim zaczniesz — zalecenia dotyczące bezpieczeństwa

- W razie zauważenia dymu lub dziwnego zapachu wydobywającego się z kamery sieciowej, natychmiast odłącz zasilanie.
- Nie ustawiaj kamery sieciowej na niestabilnych powierzchniach.
- Nie wkładaj do wnętrza obudowy kamery sieciowej żadnych przedmiotów (np. igieł itp.).

# 1. Sprawdź zawartość pakietu

CC8130

2. Opis fizyczny

Skrócona instrukcja instalacji / Karta gwarancyjna

- Sieciowy rejestrator wideo należy trzymać z dala od wody. Jeśli sieciowy rejestrator wideo zamoczy się, należy natychmiast wyłączyć zasilanie.
- Nie dotykaj kamery sieciowej podczas burzy z wyładowaniami atmosferycznymi.
- Nie należy umieszczać sieciowego rejestratora wideo w wilgotnych miejscach.
- Sruby / Wspornik uchwytu
- Płyta CD z oprogramowaniem

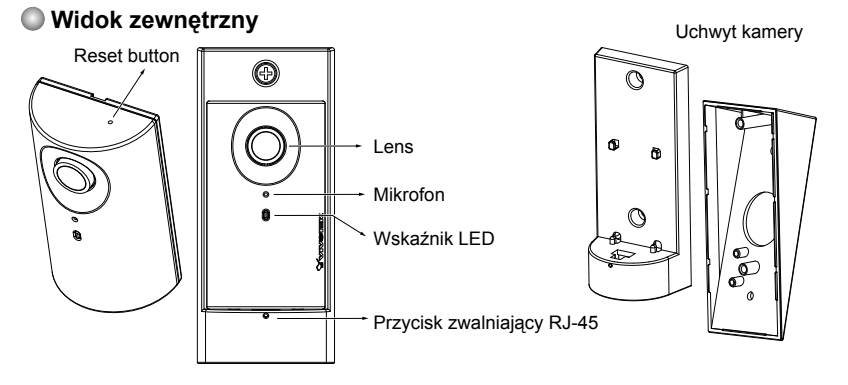

1

Polski

# 3. Uwagi

#### Zasięg widzenia kamery

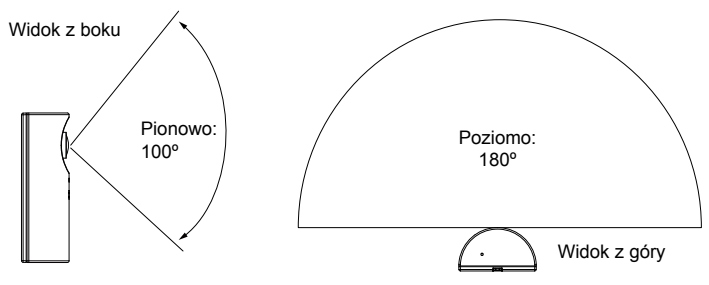

#### Uwagi na temat instalacji

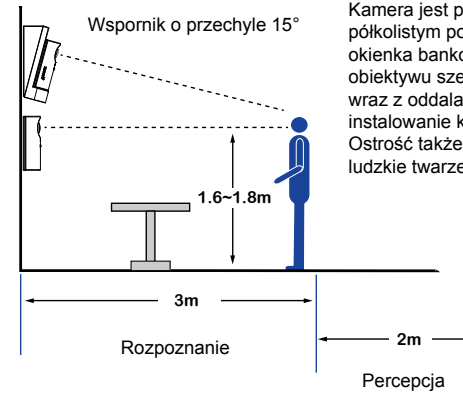

Kamera jest przeznaczona do filmowania ludzi w bliskim półkolistym polu widzenia, w takich miejscach jak kasy czy okienka bankowe. Ze względu na właściwości optyczne obiektywu szerokokątnego, jakość obrazu zmniejsza się wraz z oddalaniem obiektu od obiektywu. Dlatego zaleca się instalowanie kamery w odległości maks. 3 metrów od obiektu. Ostrość także powinna być ustawiona na ważne obiekty, np. ludzkie twarze.

PL - 62

# 4. Hardware Installation

## Podłączanie kabla sieci Ethernet

- Wprowadź kabel ethernetowy przez otwór w dolnej części uchwytu kamery.
- W przypadku korzystania z okrągłego kabla: Po całkowitym włożeniu wtyczki RJ-45, przymocuj ją w dole uchwytu śrubą z okrągłą główką i podkładką.

W przypadku korzystania z płaskiego kabla: Przeprowadzić kabel przez otwór i podłączyć do kamery.

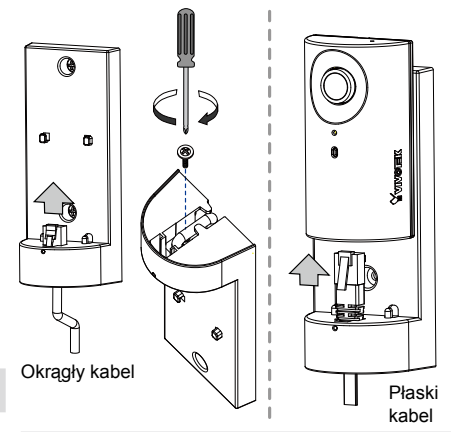

# 

Przed zainstalowaniem kamery zapisz adres MAC.

| <b>Y vivotiik</b>                     | Network Camera |
|---------------------------------------|----------------|
| Model Name:CC8130<br>MAC:0002D1XXXXXX | <u>((@))</u>   |
| Pat.6, 930, 709                       | Made in Taiwan |

# 🖉 UWAGA:

Chcąc odłączyć kamerę, usuń śrubę mocującą z dołu i włóż wyprostowany spinacz do przycisku zwalniającego, aby nacisnąć przycisk blokujący RJ-45.

# 🖉 UWAGA:

Poleca się używanie kabla ethernetowego bez nakładki zabezpieczającej wejście wtyku. Jeśli masz kabel z nakładką, możesz ją usunąć.

Nakładka zabezpieczajaca wejście wtyku

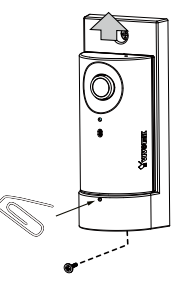

### Montaż kamery sieciowej - Montaż na ścianie

- Kamerę można zainstalować na pionowej powierzchni poprzez wkręcenie śrub w przedstawione poniżej otwory.
- Ponadto wspornik można zamontować na puszce uniwersalnej 10x5 cm (4x2 cale) (gniazdko lub wyłącznik).
- Można także użyć wspornika o przechyle 15°, aby zamontować kamerę nad monitorowanym obiektem. Zamontuj wspornik na puszce uniwersalnej i zabezpiecz go. Kabel można przeprowadzić przez otwór w środkowej części.
- 4. Umieść uszczelkę gumową z dołu wspornika uchwytu.
- 5. Zamontuj kamerę. Upewnij się, że złącze RJ-45 jest prawidłowo podłączone.

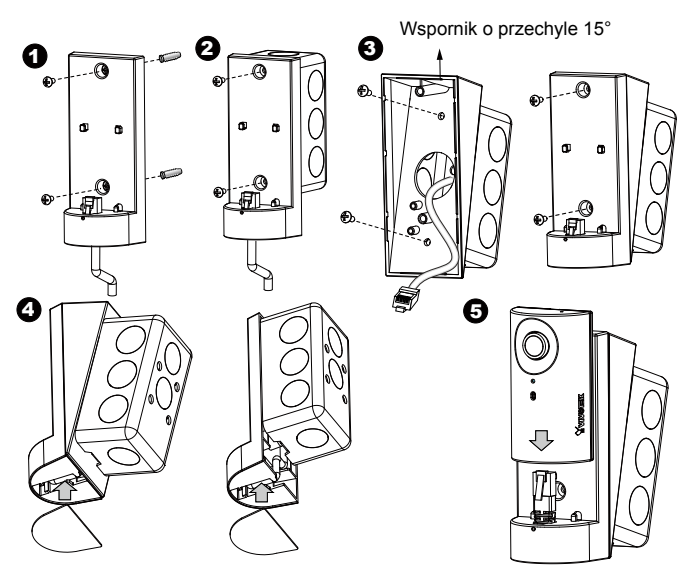

# 5. Podłączenie do sieci

### Zasilanie przez Ethernet (PoE)

#### Kiedy używasz switcha z włączonym PoE

Kamera jest zgodna z PoE, i pozwala na dostarczanie zasilania i danych przez jeden kabel Ethernet. Zobacz ilustrację jak połączyć kamerę do switcha z PoE przy pomocy kabla Ethernet.

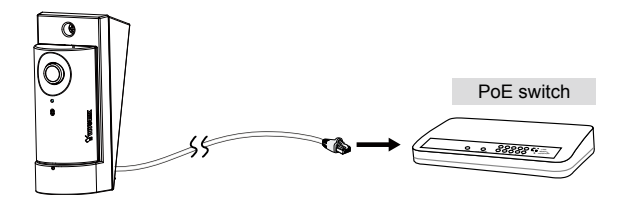

### Kiedy używasz switcha bez PoE

Użyj wtyczki zasilającej PoE (opcja) aby połączyć kamerę ze switchem bez PoE.

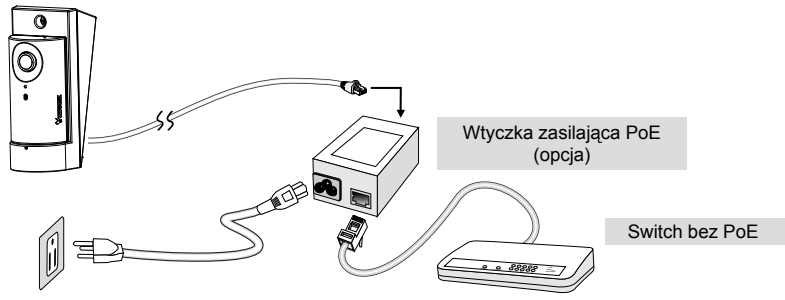

Polski

# 6. Przypisywanie adresu IP

- 1. Uruchom "kreatora instalacji 2" z katalogu Software Utility na płycie CD z oprogramowaniem.
- Porgram przeprowadzi analizę otoczenia sieciowego. Po analizie sieci, kliknij "Dalej" aby kontynuować.
- 3. Program wyszuka odbiorniki video, videoserwery i kamery sieciowe fi rmy VIVOTEK dostępne w sieci LAN.
- 4. Po krótkim przeszukaniu, wyskoczy główne okno instalacyjne. Podwójnie kliknij na adres MAC, który pasuje do wydrukowanego adresu na etykiecie kamery lub na numer seryjny widniejący na opakowaniu, aby otworzyć sesje zarządzającą przeglądaniem kamery sieciowej.

# 7. Gotowy do użycia

- Sesja przeglądająca z kamerą sieciową powinna przebiegać jak poniżej.
- Powinieneś być zdolny do zobaczenia wideo na żywo ze swojej kamery. Możesz rónież zainstalować 32-kanałowe oprogramowanie nagrywające z CD, zawierającej oprogramowanie, we wdrożeniu składającym się z wielkorotnych kamer. Dla szczegółow instalacyjnych, proszę odnieść się do powiązanych dkomumentów.

Instrukcje dotyczące dalszej konfiguracji zawiera podręcznik użytkownika na płycie CD z oprogramowaniem.

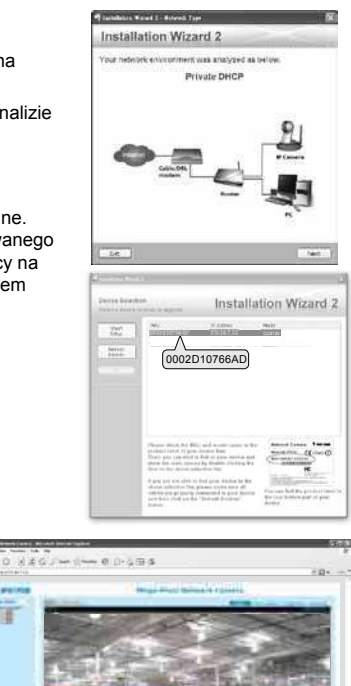

PL - 66

P/N:625022000G Rev. 1.0 All specifications are subject to change without notice Copyright © 2013 VIVOTEK INC. All rights reserved.

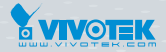

#### VIVOTEK INC.

6F, No.192, Lien-Cheng Rd., Chung-Ho, New Taipei City, 235, Taiwan, R.O.C. |T: +886-2-82455282 | F: +886-2-82455532 | E: sales@vivotek.com

#### VIVOTEK Netherlands B.V.

Busplein 36, 1315KV, Almere, The Netherlands |T: +31 (0)36 5389 149 | F: +31 (0)36 5389 111 | E: saleseurope@vivotek.com

#### VIVOTEK USA, INC.

2050 Ringwood Avenue, San Jose, CA 95131 |T: 408-773-8686 | F: 408-773-8298 | E: salesusa@vivotek.com